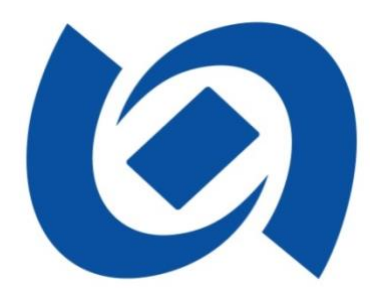

# 北京一卡通 APP-中小学生服务功能 操作说明

2025年1月

## 目 录

| —, | <b>中小学生服务入口</b>            |
|----|----------------------------|
| 二、 | <b>中小学生实体卡-新卡激活</b> 4      |
| 三、 | 中小学生实体卡-卡片补办 5             |
| 四、 | 中小学生实体卡-贴卡充值 8             |
| 五、 | 中小学生实体卡-贴卡延期 9             |
| 六、 | <b>中小学生实体卡-卡贴服务</b> 10     |
| 七、 | <b>中小学生实体卡-交易查询</b> 13     |
| 八、 | <b>中小学生 NFC 电子卡服务</b> 14   |
| 九、 | <b>中小学生 NFC 电子卡−小升初</b> 16 |
| +、 | 中小学生 NFC 电子卡-初升高 17        |
| +- | 、 中小学生 NFC 电子卡-卡片信息 19     |

#### 一、中小学生服务入口

在各应用市场搜索"北京一卡通"APP,安卓、苹果最新版本。下载后打开并登录北京一卡通 APP,在首页或更多中选择"中小学生服务"。北京一卡通技术支持电话:96066。

● 应用市场下载

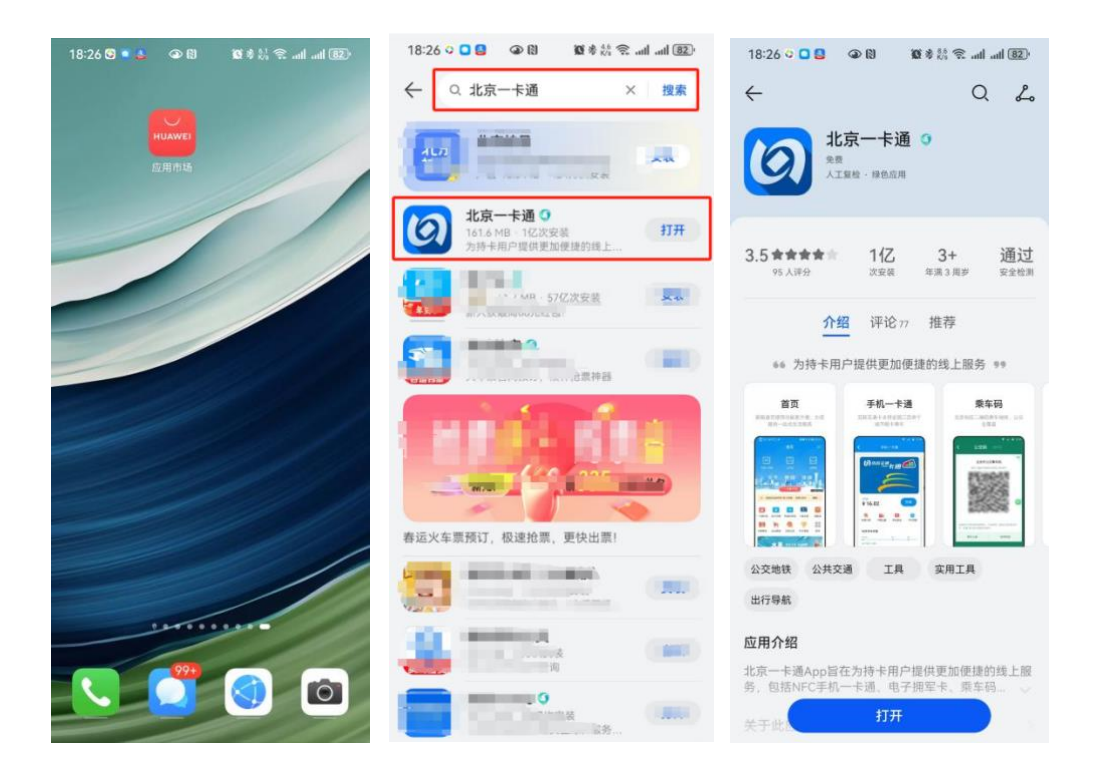

● 登录北京一卡通 APP

打开并登录北京一卡通 APP,在首页选择"中小学生服务",然后选择 对应电子卡和实体卡服务。

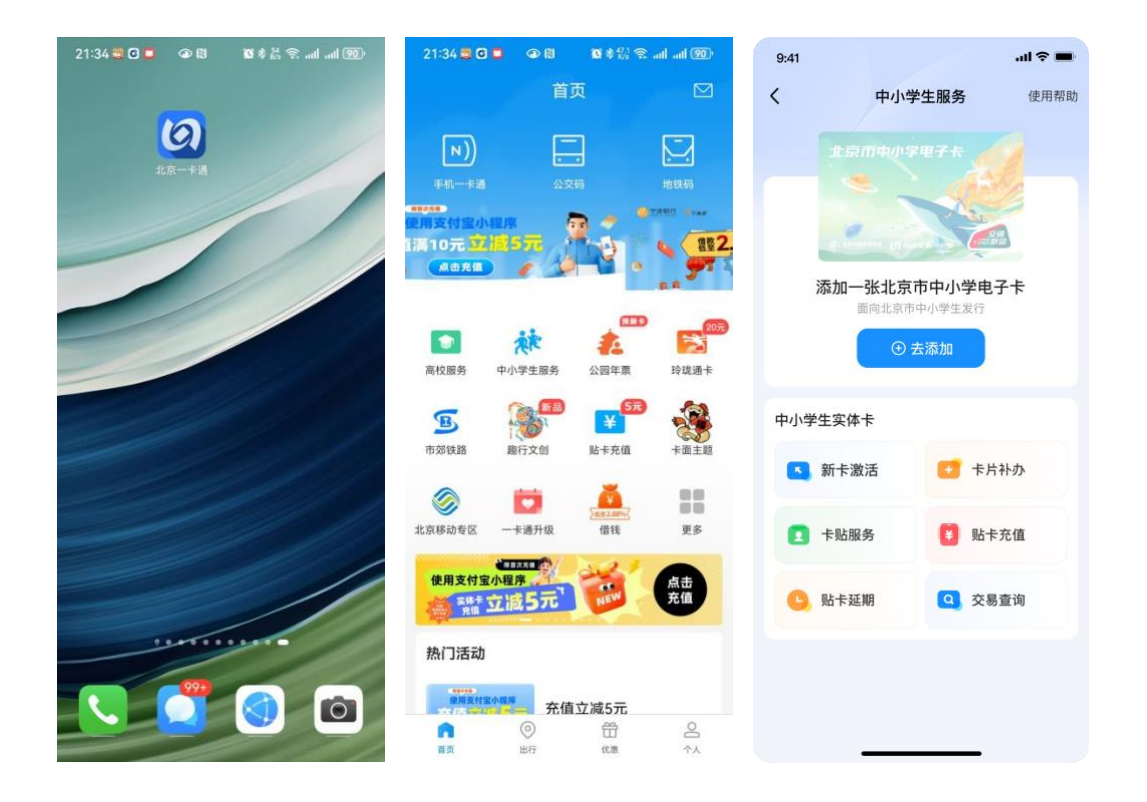

## 二、 中小学生实体卡-新卡激活

用户领取北京市中小学生卡后,在此做卡片激活,激活成功后可以使用优待乘坐公共交通。

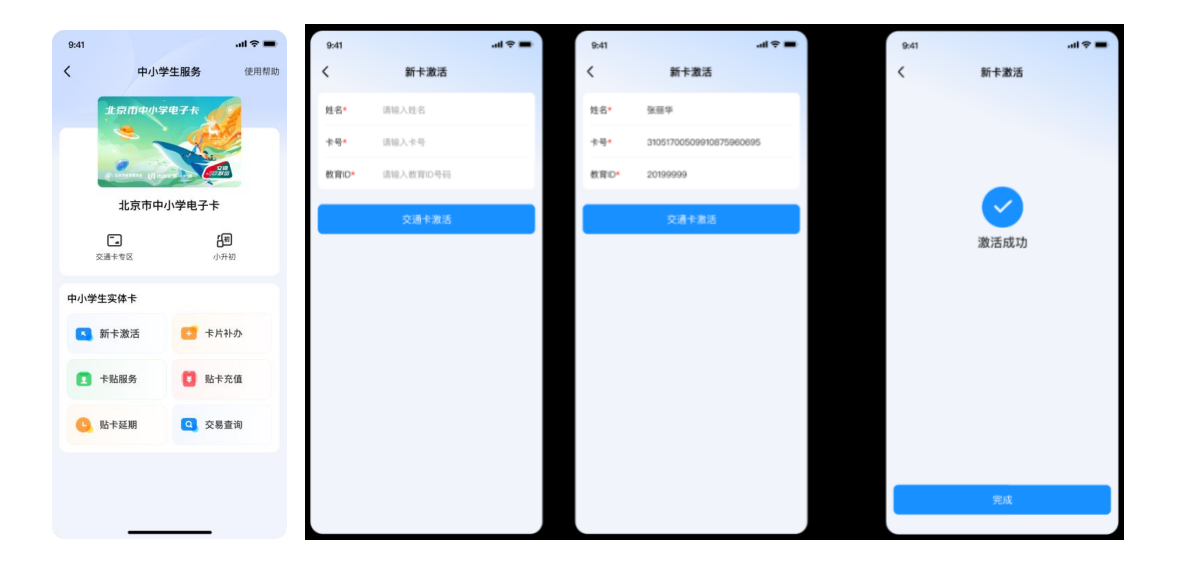

## 三、 中小学生实体卡-卡片补办

用户可以通过"卡片补办"功能对北京市中小学生卡进行补办。

| 9:41    |                              | <b>■</b> \$ In. | 9:41            |                   |             | .al 🗢 🖿      |
|---------|------------------------------|-----------------|-----------------|-------------------|-------------|--------------|
| <       | 中小学生服务                       | 使用帮助            | <               | 中小                | 学生服务        | 使用帮助         |
|         | 中小学电子卡                       |                 |                 | 和 sa m dan<br>一张北 | 京市中小学       | 电子卡          |
|         | به<br>۱۳۹۳-۱۹۹۵<br>۱۳۹۲-۱۹۹۵ | <b>」初</b><br>升初 |                 |                   | (市中小学生发)    | •            |
| 中小学生实体卡 |                              |                 | 中小学             | 生实体卡              |             |              |
| 💽 新卡激活  | i 🚺 🕇 🛃                      | ትትው<br>ት        | 6               | 新卡激活              | 0           | ド片补办         |
| 🚺 卡贴服务  | 10 15-1                      | ≂充值             | 0               | 卡贴服务              | 0           | 占卡充值         |
| 🕒 贴卡延期  | Q 交易                         | 查询              |                 | ŧ                 | 片补办         | ×            |
|         |                              |                 | <b>一</b><br>卡片神 | <b>;</b>          | (¥)<br>补卡缴费 | いた<br>补办进度重询 |
| _       |                              |                 |                 |                   |             |              |

选择"卡片补办"功能后,进行教育 ID 信息确认,然后根据页面提示操作即可。

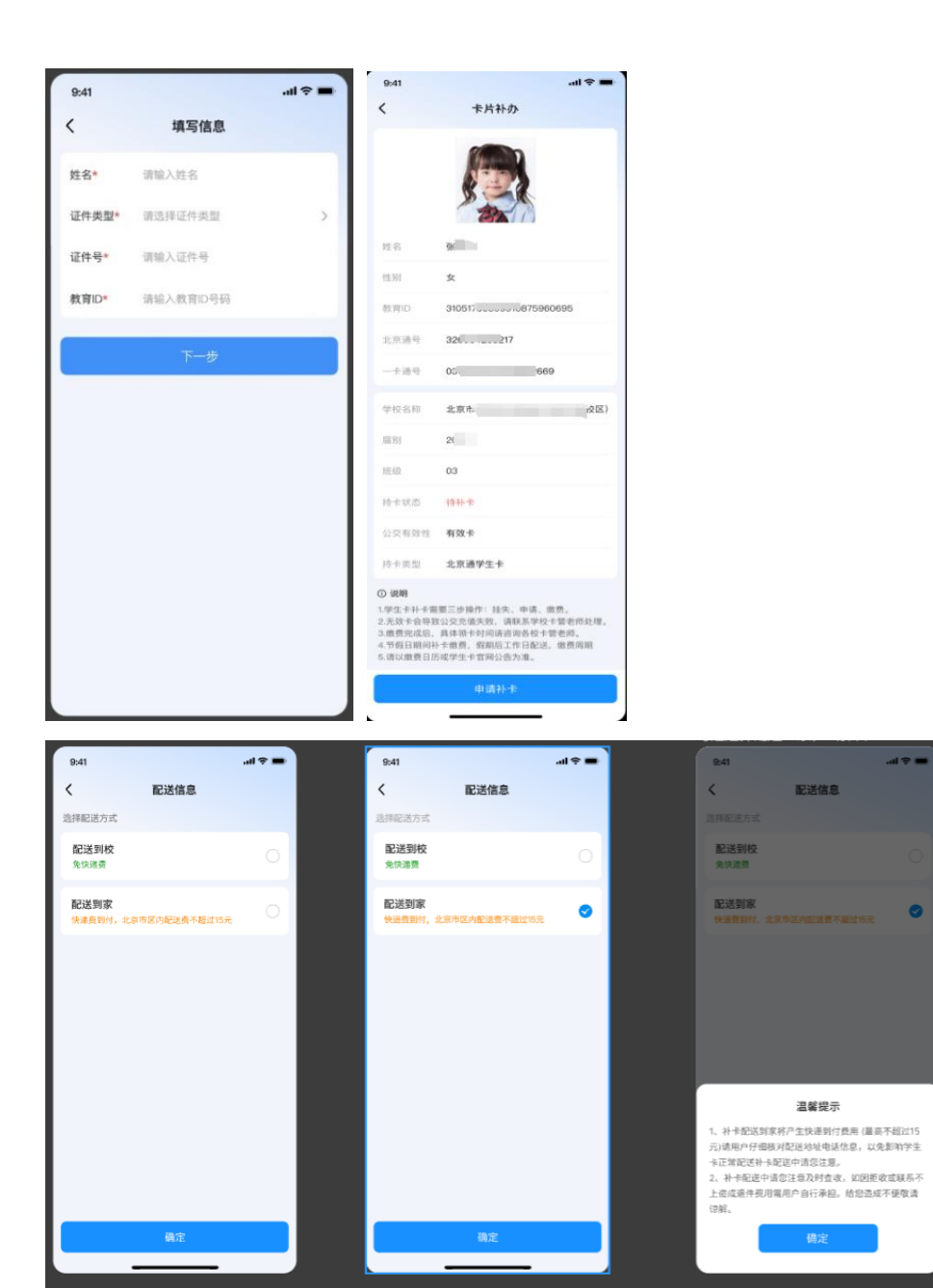

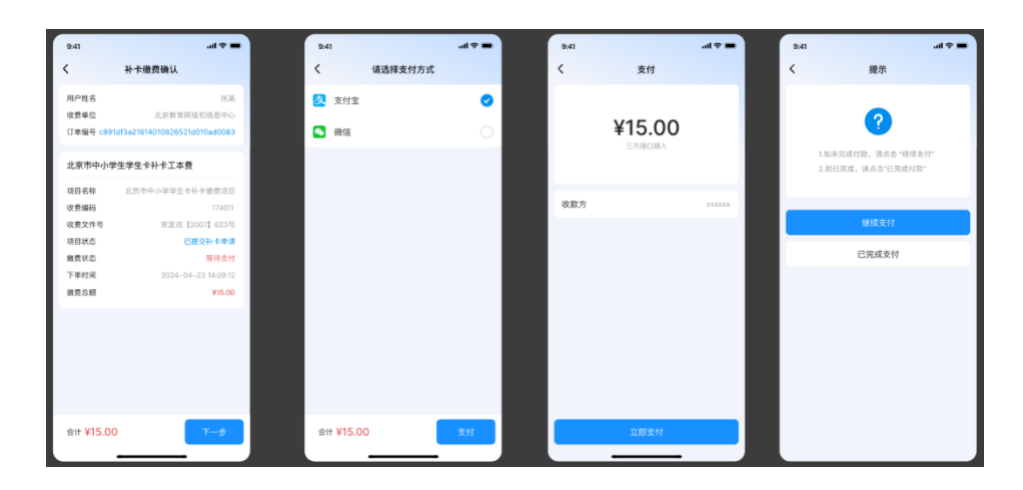

#### 选择"补卡缴费"功能后进行缴费操作。

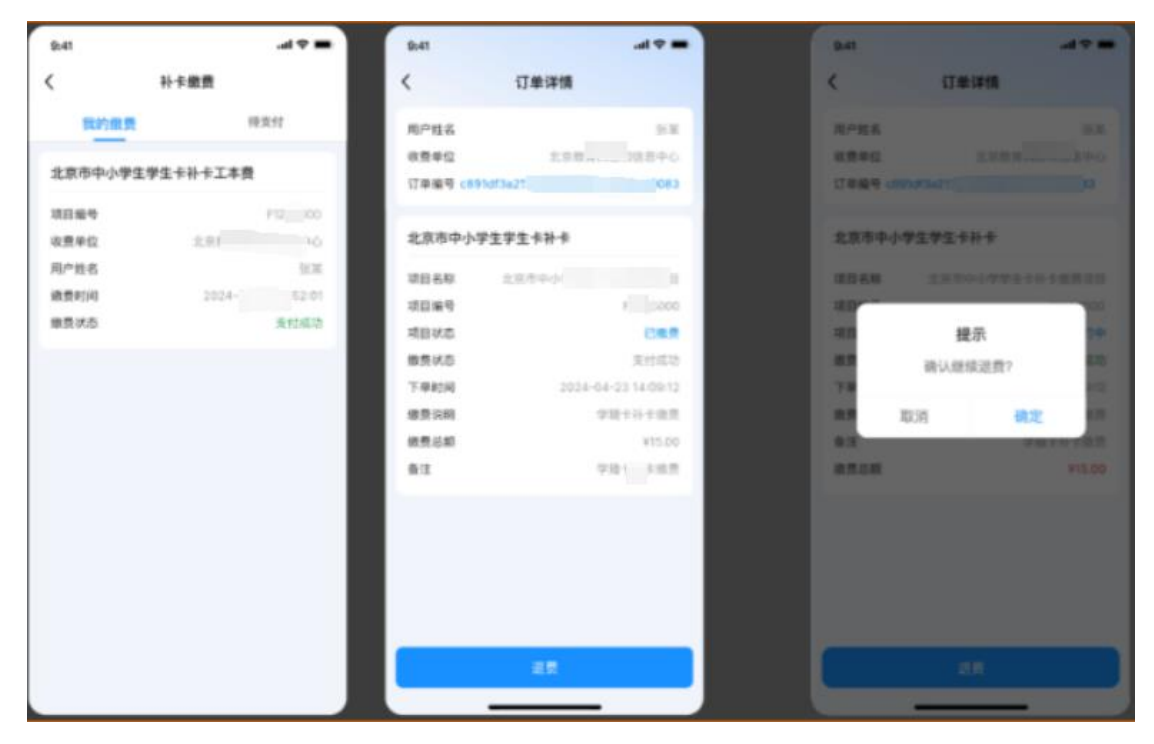

选择"补卡进度查询"功能后可以查询当前申请进度。

| 9:4 | 1     |        | <b>■</b> \$ In. | 9:41         |                            | al 🗢 🖿 |
|-----|-------|--------|-----------------|--------------|----------------------------|--------|
| <   |       | 补办进度查询 |                 | <            | 补办进度查询                     |        |
| •   | 已申请   |        |                 | 🔮 已申请        |                            |        |
| •   | 已繳费   |        |                 | 🕏 已繳费        |                            |        |
| •   | 制卡中   |        |                 | 🔮 制卡中        |                            |        |
| •   | 制卡完成  |        |                 | 🕏 制卡完成       |                            |        |
| •   | 已配送   |        |                 | 📀 已配送        |                            |        |
|     | 待学校领回 |        |                 | 快递公司<br>快递单号 | 名称: EMS<br>: 1111111111111 |        |
|     | 已签收   |        |                 | ⊘ 待学校领区      | ۵                          |        |
|     |       |        |                 | 🕏 已签收        |                            |        |
|     |       |        |                 |              |                            |        |
|     |       |        |                 |              |                            |        |
|     |       |        |                 |              |                            |        |
|     |       |        |                 |              |                            |        |
|     |       | 修改配送信息 |                 |              |                            |        |
|     |       |        |                 |              |                            |        |

## 四、 中小学生实体卡-贴卡充值

用户可以通过点击"贴卡充值"功能对实体卡进行充值(限苹果手机及带 NFC 功能的安卓手机)。

| 9:41                       |          | ail 🗢 🔳          | 9:41             |                  | all ≎ 🖿          | 9:41                 | al 🗢 🔳   |  |  |
|----------------------------|----------|------------------|------------------|------------------|------------------|----------------------|----------|--|--|
| <                          | 中小学生服务   | <b>5</b> 使用帮助    | <                | 手机一卡通            | 下一步              | く 手                  | 机一卡通     |  |  |
| -                          | 京市中小学电子长 |                  |                  | 泉田中小学电子卡         |                  | <b>∗30.00</b><br>学生卡 |          |  |  |
|                            |          | Concerned and    |                  | 当前余额 ¥ 0.00      |                  | 🛃 支付宝                | <b>O</b> |  |  |
|                            | 北京市中小学电  | 子卡               | 充值金额             | 30               | 元                | 💊 微信                 | 0        |  |  |
| <b>〔</b><br><sub>交通†</sub> | 一专区      | <b>任初</b><br>小升初 | 20元              | 30元              | <b>50</b> 元      | <b>麻</b> 京东支付        | 0        |  |  |
|                            |          |                  | 100 -            | 200-             | 500-             | Apple Pay            | 0        |  |  |
| 中小学生头                      | 145      |                  | 100 <del>π</del> | 200 <del>π</del> | 500 <sup>π</sup> | 🙆 一卡通企业账户            | 0        |  |  |
| 🔼 新卡                       | 激活       | 卡片补办             |                  |                  |                  | 登数字人民币               | 0        |  |  |
| [] 卡则                      | 服务       | 贴卡充值             | 1                | 2<br>^BC         | 3<br>DEF         | C 优惠券                | 暂无优惠券 >  |  |  |
|                            |          |                  | 4<br>9H1         | 5<br>JKL         | 6<br>MNO         |                      |          |  |  |
| <mark>(</mark> ] 贴卡        | 延期       | 交易查询             | 7<br>Pors        | 8<br>TUV         | 9<br>wxyz        |                      |          |  |  |
|                            |          |                  |                  | 0                | ×                |                      |          |  |  |
|                            |          | _                |                  |                  |                  | ¥30.00 已优惠0.00元      | 支付       |  |  |

| 9:41 |                                       | al 🗢 🖿 | 9:41 |           | <b>.</b> ⊪ ≎ ∎. |
|------|---------------------------------------|--------|------|-----------|-----------------|
| <    | 充值                                    |        |      |           |                 |
|      |                                       |        |      |           |                 |
|      |                                       |        |      | 充值成功      |                 |
|      | 北京而中小学电子卡                             |        |      | ¥30.00    |                 |
|      | - 4                                   |        |      | 😢 积分奖励+30 |                 |
|      |                                       |        |      |           |                 |
|      |                                       |        |      |           |                 |
|      |                                       |        |      |           |                 |
|      |                                       |        |      |           |                 |
|      |                                       |        |      |           |                 |
|      |                                       |        |      |           |                 |
|      | 充值中,请稍后                               |        |      |           |                 |
|      | 充值中,请勿退出应用,或关闭电                       | 源      |      |           |                 |
|      | · · · · · · · · · · · · · · · · · · · |        |      | 完成        |                 |
|      |                                       |        |      |           |                 |
|      |                                       |        |      |           |                 |

## 五、 中小学生实体卡-贴卡延期

用户可以通过点击"贴卡延期"功能对北京市中小学生卡交通功 能进行延期。

| 9:41     |             |           | al 🗢 🔳 | 11:39 🕇  |          | ·∎ ≎ III. | 9:41 |                       | ad ≎ 🖿 | 9:41 | ail ≎ ■                    |
|----------|-------------|-----------|--------|----------|----------|-----------|------|-----------------------|--------|------|----------------------------|
| <        | 中小学         | 生服务       | 使用帮助   | <        | 实名认证     |           | <    | 卡片延期                  |        |      |                            |
|          | 北京市中小学      | 电子卡 🧹     |        | 中小学信息    |          |           | 提示   | : 仅支持卡面印有©标志的CI       | PU-₩   |      |                            |
|          |             | (A)       |        | 学校·      | 中 学      |           |      |                       |        |      | as in sy th                |
|          |             |           |        | 卡片类型•    | 请选择卡片类型  | >         |      | -                     |        |      | 当前卡面未过期                    |
|          | 北京市山        | 小学由子卡     |        | 确认身份信    | 息        |           |      |                       |        |      |                            |
|          | 1020019-1-0 | 1.19-4-16 |        | 姓名•      | 张小明      |           |      |                       |        | 有效期至 | 2025年9月30日                 |
|          | -           | 8         | 40     | AL 11    | 30.3.03  |           |      |                       |        | 卡内余融 | 10.00元                     |
| 2        | 通卡专区        | 4h;       | 十初     | 教育ID•    | 请输入教育ID  |           |      |                       |        | 下天空  | 中小子电士下 2105170070100015924 |
| 中小学生     | 主实体卡        |           |        | 证件类型·    | 请选择证件类型  | >         |      |                       |        | 6.4  | 310377077103013034         |
| <b>5</b> | 新卡激活        | 1 卡片      | 补办     | 证件号码•    | 请输入证件号码  |           |      |                       |        |      |                            |
| 0        | 卡贴服务        | 6 贴未      | 充值     | 手机号•     | 请输入手机号   |           |      |                       |        |      |                            |
| -        |             | -         |        |          |          |           |      | 5996227520 (725629750 |        |      |                            |
| G        | 佔卡延期        | Q 交易      | 查询     |          |          |           |      | 延期中,请稍后               | ī      |      |                            |
|          |             |           |        |          |          |           | 1    | 逐期中。请勿退出应用或关闭         | 电源     |      |                            |
|          |             |           |        | □ 已阅读并同意 | 《用户服务协议》 |           | -    |                       |        |      |                            |
|          |             |           |        |          | 下一步      |           |      |                       |        |      | 无成                         |
|          |             |           |        |          | 1.19     |           |      |                       |        |      |                            |
|          |             |           |        |          |          |           |      |                       |        |      |                            |

#### 六、 中小学生实体卡-卡贴服务

初、高中学生在首次领取卡贴后,如果遇到卡贴丢失、损坏的 情况,可以通过北京一卡通 App 申请补换卡贴,由市级制卡中心制 作配送。补换卡贴可以选择配送到校或者配送到家,配送到校免快 递费,配送到家需要支付到付的快递费用(不超过15元)。

| 9:41    | all 🗢 🔳           | 9:41        |                            | ail 🗢 🖿               |
|---------|-------------------|-------------|----------------------------|-----------------------|
| く 中小学   | 生服务使用帮助           | b <         | 中小学生服务                     | e 使用帮助                |
| 北京市中小学  | HET H             |             |                            |                       |
| 北京市中小   | 小学电子卡             | 添加          | 加一张北京市中小学生                 | 学电子卡<br><sup>复行</sup> |
| 交通卡专区   | <b>上</b> 初<br>小升初 |             | ⊕ 去添加                      |                       |
| 中小学生实体卡 |                   | 中小学生        | 实体卡                        |                       |
| 🔼 新卡激活  | 🛃 卡片补办            | 新           | 卡激活                        | 卡片补办                  |
| 1 卡贴服务  | 🔋 贴卡充值            | <b>[]</b> + | 貼服务                        | 贴卡充值                  |
| 些 贴卡延期  | Q 交易查询            |             | 卡贴服务                       | ×                     |
|         |                   | )<br>±1#    | <b>三</b><br><sup>奂申请</sup> | <b>ビス</b><br>卡贴进度查询   |
|         |                   |             |                            |                       |

选择"补换申请"功能后,进行教育 ID 信息确认,然后根据页面提示操作即可。

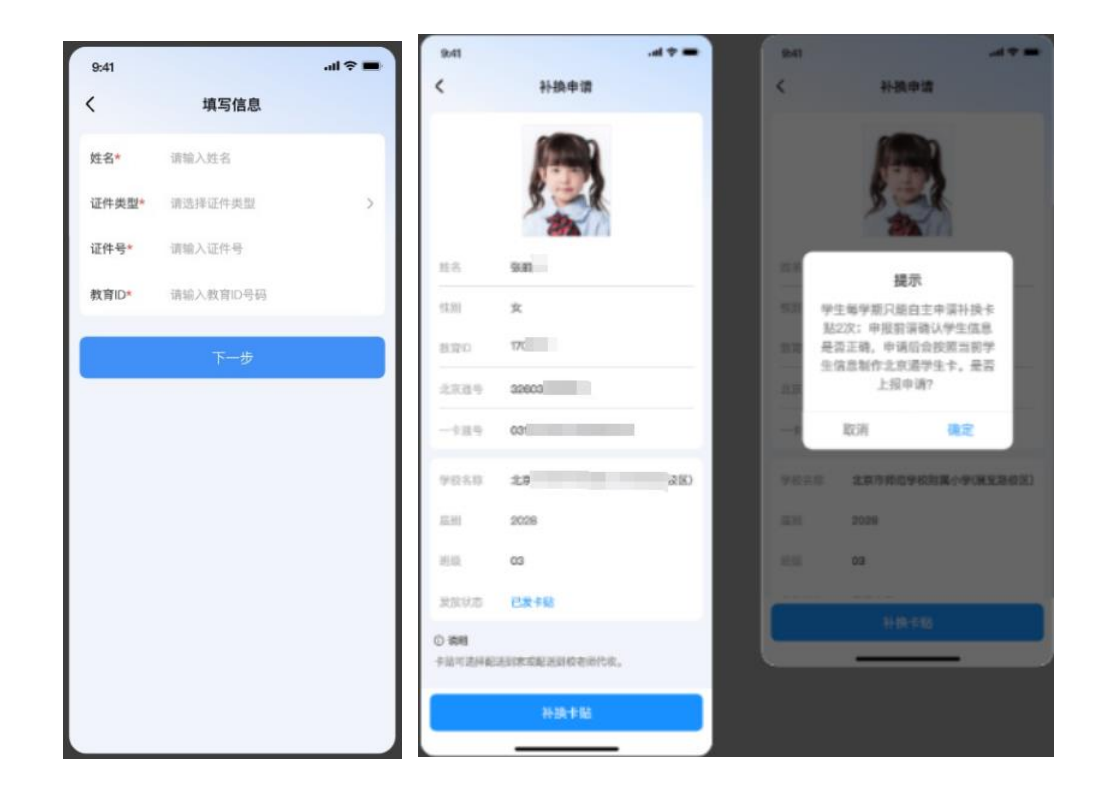

| 9:41                  | \$ III.           | - | 9:41           |                  | al ≎ = |   | 9:41                                                               |                                                                      | all 🗢 🔳                            |
|-----------------------|-------------------|---|----------------|------------------|--------|---|--------------------------------------------------------------------|----------------------------------------------------------------------|------------------------------------|
| <                     | 配送信息              |   | <              | 配送信息             |        |   | <                                                                  | 配送信息                                                                 |                                    |
| 选择配送方式                |                   |   | 选择配送方式         |                  |        |   |                                                                    |                                                                      |                                    |
| <b>配送到校</b><br>免快递费   |                   |   | 配送到校<br>先快速音   |                  |        |   | 配送到校<br>先快请商                                                       |                                                                      |                                    |
| <b>配送到家</b><br>快递费影付, | 北京市区的EMS配送费不超过15元 |   | 配送到家<br>快速贵繁付, | 之京市区内EMS配送着不超过15 | . 0    |   | 配送到家<br>林道教的1. 北京                                                  |                                                                      | 1695                               |
|                       |                   |   |                |                  |        |   |                                                                    |                                                                      |                                    |
|                       |                   |   |                |                  |        |   |                                                                    |                                                                      |                                    |
|                       |                   |   |                |                  |        | ľ |                                                                    | 温馨提示                                                                 |                                    |
|                       |                   |   |                |                  |        |   | 1、补卡配送到家将<br>元)请用户仔细模织<br>卡正常配送补卡配<br>2、补卡配送中请纸<br>上造成退件费用需<br>谅解。 | 5产生快递到付费用 (最<br>扩配送地址电话信息,以<br>送中请您注意。<br>部注意及时查收,如因报<br>用户自行承担。给您造) | 高不超过15<br>免影响学生<br>E收或联系不<br>成不便敬请 |
|                       | 确定                |   |                | 稳定               |        |   |                                                                    | 确定                                                                   |                                    |

| 9:41             |              |         | 0-41           |                 | 47 - | 9.41            |                  |     |
|------------------|--------------|---------|----------------|-----------------|------|-----------------|------------------|-----|
| <                | 配送信息         |         | <              | 配送信息            |      | <               | 配送信息             |     |
| 选择配进方式           |              |         | 这种配法方式         |                 |      | 法律经济方式          |                  |     |
| 配送到校<br>先快进员     |              | 0       | 配进到校<br>先终进展   |                 | 0    | 配送到校<br>先快速费    |                  |     |
| 配送到家<br>9.3月017, | 北京市区内区和南洋南洋省 | 10% O   | 配送到家<br>中进用时代。 | 此世中已内以北部进展平衡过行。 | •    | 配送到家<br>快速先到11。 | 北京市区内IXMS配送着平规设1 | •   |
| *****            | 语输入邮查计信用地址   |         | 数量的灯.          | 北京市海淀区xx的址      |      | 新市地址*           | 北京市海淀区xx地址       |     |
| 联系人*             | 谱输入联系人       |         | R.S.A.*        | 张铜胡             |      | 联系人*            | ST CONTROL OF    |     |
| 联系电话*            | 谱输入联系电话      | 82882FF | 815 Q (5*      | 18404908989     | 305  | 联系电话*           | 18404908989      | 305 |
| 验证码*             | 课输入验证符       |         | No CENT        | 323434          |      | 验证码*            | 323434           |     |
|                  |              |         |                |                 |      |                 |                  |     |
|                  |              |         |                |                 |      |                 |                  |     |
|                  |              |         |                |                 |      |                 |                  |     |
|                  | θit          |         |                | H2              |      |                 | 確定               |     |
|                  |              |         |                |                 | _    |                 |                  |     |

选择"卡贴进度查询"功能后可以查询申请进度。

| 9:41                    | ■ \$ lis | 9:4 | ±1                                 | .al ≎ ■ | 9:41 |          | al ≎ ■ |
|-------------------------|----------|-----|------------------------------------|---------|------|----------|--------|
| <                       | 卡贴进度查询   | <   | 卡贴进度查询                             |         | <    | 补卡进度查询   |        |
| 🗢 已申请                   |          | •   | 已申请                                |         |      |          |        |
| ● 制卡中                   |          | •   | 制卡中                                |         |      |          |        |
| ● 制卡完成                  |          |     | 制卡完成                               |         |      |          |        |
| <ul> <li>已配送</li> </ul> |          | •   | 已配送                                |         |      |          |        |
| <ul> <li>已签收</li> </ul> |          |     | 快递公司名称: EMS<br>快递单号: 1111111111111 |         |      |          |        |
|                         |          |     | 已签收                                |         |      |          |        |
|                         |          |     |                                    |         |      | 暂无补卡进度记录 |        |
|                         |          |     |                                    |         |      |          |        |
|                         |          |     |                                    |         |      |          |        |
|                         |          |     |                                    |         |      |          |        |
|                         |          |     |                                    |         |      |          |        |
|                         |          |     |                                    |         |      |          |        |
|                         | 修改配送信息   |     |                                    |         |      |          |        |
|                         |          |     |                                    |         |      |          |        |

## 七、中小学生实体卡-交易查询

在交易记录中可以查看消息记录信息。

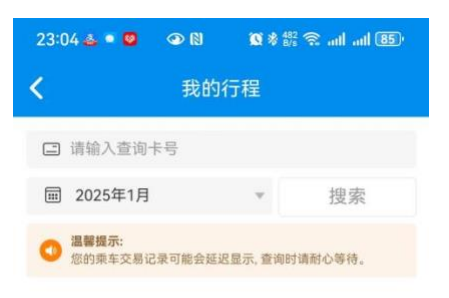

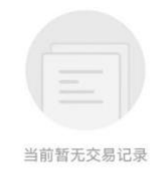

#### 八、 中小学生 NFC 电子卡服务

用户可通过北京一卡通 APP 开通中小学电子卡(电子学生卡)。 在中小学生服务中选择电子卡"去添加"。查看开通步骤后点击去 开通,选择学校。

| 9:41        |                                                     | al 🗢 🖿 | 11:39 🕇        | (■ \$ ltr                                                        | 11:39 🕇                  |                                               | ati † ∎ |
|-------------|-----------------------------------------------------|--------|----------------|------------------------------------------------------------------|--------------------------|-----------------------------------------------|---------|
| <           | 中小学生服务                                              | 使用帮助   | <              |                                                                  | <                        | 选择开通学校                                        |         |
|             |                                                     |        | 中小学            | 学电子卡                                                             | Q 请输入                    |                                               |         |
|             |                                                     |        | 为提升政府<br>学生补助资 | 研在校中小学生的服务水平,加强政府对在校<br>经金的科学管理,根据《学生公交                          | 所属区域▼                    | 学校类型▼                                         |         |
|             |                                                     |        | 开通步骤           | 学生卡权益 可用城市                                                       | 北京市第二<br>北京市第二<br>中小学电子  | <b>二实验小学</b><br>实验小学现已支持北京市<br>卡开通申领。         | ⊙ 添加    |
| 添加          | 四一张北京市中小学电<br>面向北京市中小学生发行<br>① 去添加                  | 子卡     | 步骤1<br>步骤2     | <b>开通前检查设备信息</b><br>查看"手机设备"及"支持机型" <u>点击宣看</u><br><b>身份认证方式</b> | 北京市海湖<br>北京市海淀<br>持北京市中4 | <b>定区中关村第一小学</b><br>区中关村第一小学现已支<br>小学电子卡开通申领。 | ④ 添加    |
| 中小学生实       | (体卡                                                 |        | 步骤3            | 用户实名认证成功后进入下一步<br>开卡中                                            | 中国人民大                    | <b>大学附属中学</b><br>学附属中学现已支持北京                  | ⊙ 添加    |
| 5 新十        | に激活 ・ ド キ ド ホ 日 市 市 市 市 市 市 市 市 市 市 市 市 市 市 市 市 市 市 | 5充值    |                | 1.开卡大约需要30秒,请耐心等待。<br>2.开卡过程中请不要操作手机,否则将导致开卡<br>失败。              | 北京市第四                    |                                               | ④ 添加    |
| <b>山</b> 版书 | - 延期 Q 交易                                           | 透道     | 步骤4            | <b>开通成功</b><br>在手机一卡通-卡片信息中查看照片等信息                               | 市中小学电                    | 子卡开通申领。                                       |         |
|             |                                                     |        |                |                                                                  | 北京师范大北京师范大北京市中小          | <b>大学附属实验中学</b><br>学附属实验中学现已支持<br>学电子卡开通申领。   | ④ 添加    |
|             |                                                     |        |                | 去开通                                                              | 北京大学開<br>北京大学開<br>小学电子卡  | <b>村属中学</b><br>属中学现已支持北京市中<br>开通申领。           | ④ 添加    |

然后填写实名认证信息,同意用户协议后点击下一步,进行开 卡然后展示开卡结果。

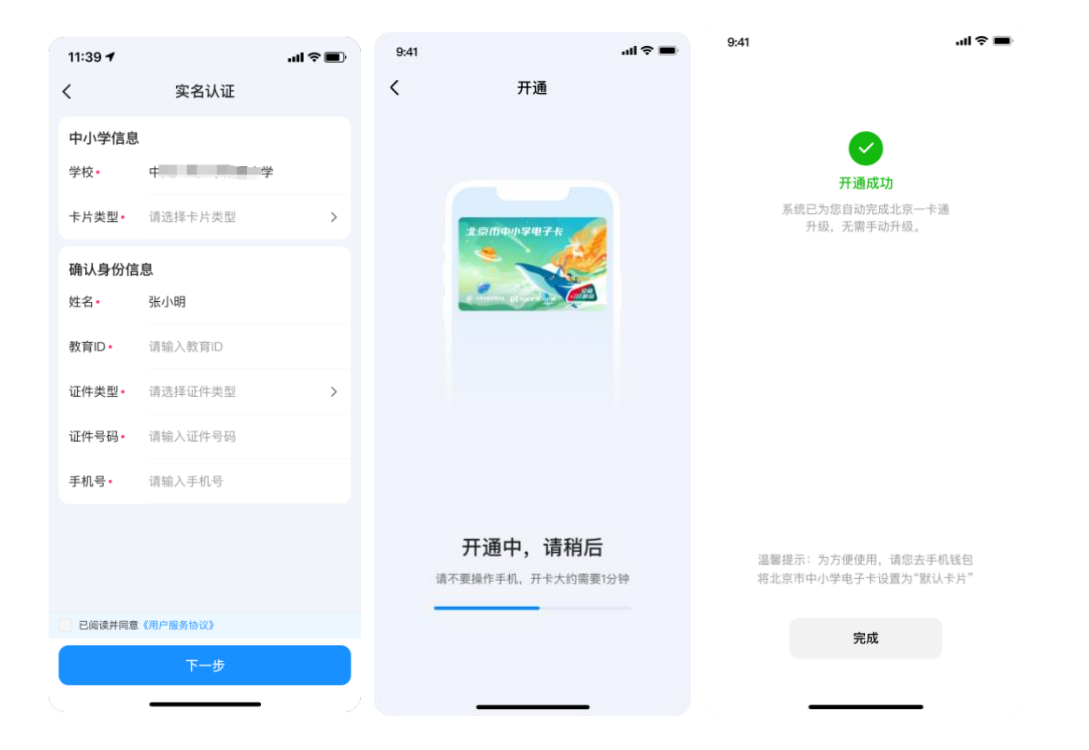

NFC 电子卡-小学生卡 NFC 电子卡-初中生卡 NFC 电子卡-高中生卡

| 9:41   |                                                        | al 🗢 🖿          | 9:41 |       |                 | all 🗢 🔳    | 9:41 |        |               | .ul 🗢 🔳    |
|--------|--------------------------------------------------------|-----------------|------|-------|-----------------|------------|------|--------|---------------|------------|
| <      | 中小学生服务                                                 | 使用帮助            | <    | 中小    | 学生服务            | 使用帮助       | <    | 中小学    | 生服务           | 使用帮助       |
| R.L.   | 而中小学电子卡<br>1990年1997年<br>1990年1997年1997日<br>1990年1997日 | t               |      | 北京市中小 | <sup>学电子卡</sup> |            |      | 北京市中小学 | 理子卡<br>小学电子卡  |            |
| 交通卡专   | x                                                      | <b>一</b><br>小升初 |      | 交通卡专区 | 初升商             | 5          | -    | 交通卡专区  |               | >          |
| 中小学生实体 | ŧ                                                      |                 | 中小学  | 生实体卡  |                 |            | 中小学  | ≜生实体卡  |               |            |
| 🔨 新卡激  | 活 🧧 🕇                                                  | ≒片补办            | 8    | 新卡激活  | <b>(+)</b> 卡片补  | ·љ         |      | 新卡激活   | <b>任</b> 卡片补约 | か          |
| 1 卡贴服  | 务 🚺 😡                                                  | 占卡充值            | ٥    | 卡贴服务  | 📔 贴卡充           | <u>آ</u> ھ | 0    | 卡贴服务   | 1 贴卡充住        | ſ <u>ſ</u> |
| 些 贴卡延  | 期 🔍 交                                                  | と易查询            | Q    | 貼卡延期  | Q 交易查           | 询          | 0    | 贴卡延期   | Q 交易查:        | 询          |
|        |                                                        |                 |      |       |                 |            |      |        |               |            |

#### 九、 中小学生 NFC 电子卡-小升初

当已开通 NFC 电子卡-小学生卡。在升入初中后,原小学阶段电子卡可以通过"小升初"功能进行升级至初中电子卡。

选择"小升初"入口,然后选择学校并填写实名信息。

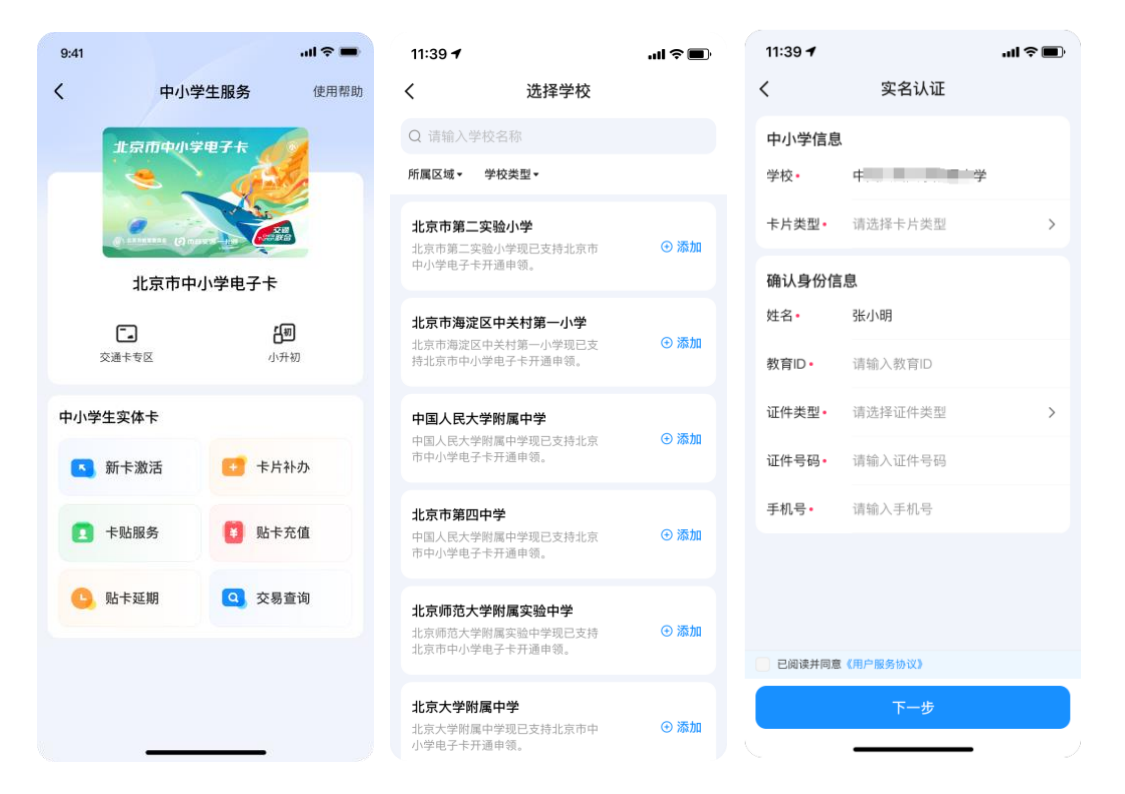

实名认证通过后进行开卡。

| 9:41                |                                        | all 🗢 🚍                   | 9:41             |                                                                                                    | .ul 🗢 🖿   | 9:41                                                                                                    |                          | al 🗢 🖿        |
|---------------------|----------------------------------------|---------------------------|------------------|----------------------------------------------------------------------------------------------------|-----------|----------------------------------------------------------------------------------------------------|--------------------------|---------------|
| <                   | 小升初                                    |                           |                  |                                                                                                    |           | <                                                                                                    | 中小学生服务                   | 使用帮助          |
|                     |                                        |                           | 14 <del>3</del>  | ♥ ● ● < |           | 北京<br>2<br>2<br>3<br>1<br>2<br>2<br>3<br>1<br>2<br>3<br>3<br>1<br>1<br>2<br>3<br>3<br>1<br>5<br>3<br>5<br>1<br>5<br>1<br>5<br>1<br>5<br>1<br>5<br>1<br>5<br>1<br>5<br>1<br>5 | 而中小学电子+<br>。<br>京市中小学电子- | 通<br>た<br>初升商 |
|                     |                                        |                           |                  |                                                                                                    |           | 中小学生实体                                                                                                    | ŧ                        |               |
|                     |                                        |                           |                  |                                                                                                    |           | 🔼 新卡激                                                                                                    | 活 🚺 🕂                    | 片补办           |
| _                   |                                        | _                         |                  |                                                                                                    |           | 1 卡贴服                                                                                                    | 务 🚺 🐰                    | 卡充值           |
| 正<br>请 <sup>7</sup> | 在小升初中,请稍<br><sup>K要操作手机,开卡大约需要19</sup> | <b>后</b><br><sup>}钟</sup> | 温馨提示:为<br>将北京市中小 | 方便使用,请您去手机钱<br>学电子卡设置为"默认卡                                                                                                    | 栈包<br>:片" | 🕒 贴卡延                                                                                                    | 期 Q 交                    | 易查询           |
|                     |                                        |                           |                  | 完成                                                                                                    |           |                                                                                                    |                          |               |
|                     |                                        |                           | _                |                                                                                                    |           |                                                                                                    |                          |               |

## 十、中小学生 NFC 电子卡-初升高

当已开通NFC电子卡-初中生卡。在升入高中后,原初中阶段电子卡可以通过"初升高"功能进行升级至初中电子卡。

选择"初升高"入口,然后选择学校并填写实名信息。

| 9:41                       |       |                                           | al ≎ ∎                                  | 11:39 🕇            |                         | .ul 🗢 🔲  | 11:39 🕇            |           | .ul ≎ ∎. |
|----------------------------|-------|-------------------------------------------|-----------------------------------------|--------------------|-------------------------|----------|--------------------|-----------|----------|
| <                          | 中小学生  | E服务                                       | 使用帮助                                    | <                  | 选择学校                    |          | <                  | 实名认证      |          |
| 北京市中小学电子卡                  |       |                                           | Q 请输入学校名称                               |                    |                         | 中小学信息    |                    |           |          |
|                            |       |                                           | 所属区域▼ 学校类型▼                             |                    |                         | 学校•      | 中,一一学              |           |          |
| O LABORA () DOPT - 10 CORD |       | <b>北京市第二实验小学</b><br>北京市第二实验小学课已支持北京市 ③ 添加 |                                         | ④ 添加               | 卡片类型•                   | 请选择卡片类型  | >                  |           |          |
| 北京市中小学电子卡                  |       |                                           | 北东市第二头强小子现亡又持北京市 0100000<br>中小学电子卡开通申领。 |                    |                         | 确认身份信息   |                    |           |          |
|                            |       | පි                                        | 8                                       | 北京市海淀区             |                         | ④ 添加     | 姓名•                | 张小明       |          |
| 交                          | 5通卡专区 | 初チ                                        | l高                                      | 北京市海淀区4<br>持北京市中小学 | "天何弟一小子现亡文<br>单电子卡开通申领。 |          | 教育ID•              | 请输入教育ID   |          |
| 中小学生                       | 主实体卡  |                                           |                                         | 中国人民大学             | 的属中学                    | 0.3540   | 证件类型•              | 请选择证件类型   | >        |
| <b>S</b>                   | 新卡激活  | 1 卡片                                      | 补办                                      | 中国人民大学附<br>市中小学电子卡 | 村属中学现已支持北京<br>≂开通申领。    | († 787)U | 证件号码•              | 请输入证件号码   |          |
|                            | 卡贴服务  | 1 贴卡                                      | 充值                                      | 北京市第四中             | 9学                      | ⊙ ≫tn    | 手机号 <mark>•</mark> | 请输入手机号    |          |
| -                          |       | -                                         |                                         | 中国人民大学附市中小学电子书     | 列属中学现已支持北京<br>≂开通申领。    |          |                    |           |          |
| <b>G</b> 9                 | 贴卡延期  | Q 交易:                                     | 查询                                      | 北京师范大学             | 的属实验中学                  |          |                    |           |          |
|                            |       |                                           |                                         | 北京师范大学附北京市中小学电     | 対属实验中学现已支持<br>B子卡开通申领。  | ④ 添加     | 已阅读并同意             | 【《用户服务协议》 |          |
|                            |       |                                           |                                         | 北京大学附属中学           |                         |          |                    | 下一步       |          |
|                            |       |                                           |                                         | 北京大学附属中小学电子卡开通     | 中学现已支持北京市中<br>種申領。      | ⊕ 添加     |                    |           |          |

#### 实名认证通过后进行开卡。

| 9:41 |                                        | al 🗢 🖿 | 9:41             |                             | all 🗢 🖿             | 9:41                      |                                                         | al 🗢 🖿 |
|------|----------------------------------------|--------|------------------|-----------------------------|---------------------|---------------------------|---------------------------------------------------------|--------|
| <    | 初升高                                    |        |                  |                             |                     | <                         | 中小学生服务                                                  | 使用帮助   |
|      | ###################################### |        | 80) <del>7</del> | ✓ 升高,升级成功                   |                     | 京<br>シーン<br>北<br>で<br>交通卡 | <b>加中小学电子卡</b><br>● ● ● ● ● ● ● ● ● ● ● ● ● ● ● ● ● ● ● | >      |
|      |                                        |        |                  |                             |                     | 中小学生实体                    | <del>к</del><br>Ж 😈 <del>к</del> л                      | 补办     |
| ī    | F在初升高中、请稍                              | 后      |                  |                             |                     | 1 卡贴服                     | 务 🚺 贴卡                                                  | 充值     |
|      | 青不要操作手机,开卡大约需要15                       | 分钟     | 温馨提示:为<br>将北京市中小 | 方便使用,请您去手机钱<br>学电子卡设置为"默认卡」 | <sup>能包</sup><br>片" | ● 貼卡延                     | 期 🔍 交易                                                  | 查询     |
|      |                                        |        | _                | 完成                          |                     |                           |                                                         |        |

#### 十一、 中小学生 NFC 电子卡-卡片信息

开卡成功后在"中小学生服务"在选择"交通卡专区",点击 "卡片信息"可查看学校基本信息和卡片相关信息。照片用于在公 交等场景在使用时进行身份核实。

|                            |                                                            | 11:39 <b>- 7</b>                                                      |
|----------------------------|------------------------------------------------------------|-----------------------------------------------------------------------|
|                            |                                                            | く 卡片信息                                                                |
|                            |                                                            | 学校 中国 中学                                                              |
|                            |                                                            | 姓名 张**                                                                |
|                            |                                                            | 教育ID 17****11                                                         |
| 9:41 .ul 🗢 🖿               | 9:41 • <b>!! 주 =</b>                                       | 证件号码 362*******1136                                                   |
| < 中小学生服务 使用帮助<br>建原用中小学电子卡 | < 手机一卡通<br>北京市中小学电子卡                                       | RE H                                                                  |
|                            |                                                            | ④ 点击拍摄照片                                                              |
| Constant () marrie for the |                                                            | 卡号 31( 5834 日                                                         |
| 北京市中小学电子卡                  | CONSTRACT CONSTRACTOR                                      | 类型 中小学电子卡                                                             |
| []<br>[]                   | 於我週卡已开通                                                    | 卡片有效期 2025年9月30日                                                      |
| 交通卡专区 小升初                  | ● 先乘后付・免充值级信                                               | 当前使用设备 手机一卡通                                                          |
| 中小学生实体卡                    | ¥10.00 充值                                                  | 乘车优惠                                                                  |
| 🔨 新卡激活 🔁 卡片补办              | <ul> <li>(1) (1) (1) (1) (1) (1) (1) (1) (1) (1)</li></ul> | 伊林铁<br>使用手机一卡通乘坐北京地铁(不含机场线),每自<br>然月内,在北京乘坐地铁可享受累计优惠政策:               |
| 卡贴服务 比卡充值                  | 正 E                                                        | 满100元后,下次乘车时给予8折优惠;<br>满150元后,下次乘车时给予5折优惠;<br>满400元后,不再享受打折优惠;        |
| 些 點卡延期 交易查询                | ■<br>卡片延期                                                  | 支出累计记录每自然月底清零,下自然月重新累计。                                               |
|                            |                                                            | 冒公交                                                                   |
|                            | 设置快捷交通卡 >                                                  | 乘坐北京市行政区划内的地面公交时,享受2.5折乘<br>车优待政策(不包括市域内的旅游观光、快速直达、<br>定制公交等多样化服务线路)。 |
|                            | 還卡                                                         |                                                                       |
|                            |                                                            |                                                                       |